## Orientações para o acesso remoto ao Portal de Periódicos da CAPES<sup>1</sup>

Este texto apresenta um roteiro para a comunidade da UFMG ter acesso ao Portal de Periódicos da CAPES de forma remota, ou seja, a partir de qualquer computador ligado à Internet, mesmo de fora da UFMG.

A CAPES (Coordenação de Aperfeiçoamento de Pessoal de Nível Superior) disponibiliza o acesso remoto ao Portal de Periódicos para os professores, pesquisadores, alunos de pós-graduação, graduação e técnicos das instituições de ensino e pesquisa vinculados aos participantes do Portal, por meio da rede da Comunidade Acadêmica Federada (CAFe). A Universidade Federal de Minas Gerais (UFMG) é uma das integrantes da rede CAFe. Para o acesso remoto, via CAFe, o usuário deve seguir as orientações e procedimentos descritos a seguir.

<sup>&</sup>lt;sup>1</sup> Instruções elaboradas em 18/05/2011.

## 1 – Acessar o portal:

- 1.1) Pelo endereço <u>www.periodicos.capes.gov.br</u>
- 1.2) Ou, no portal Minha UFMG, clicar no link "Acesso ao Portal CAPES".

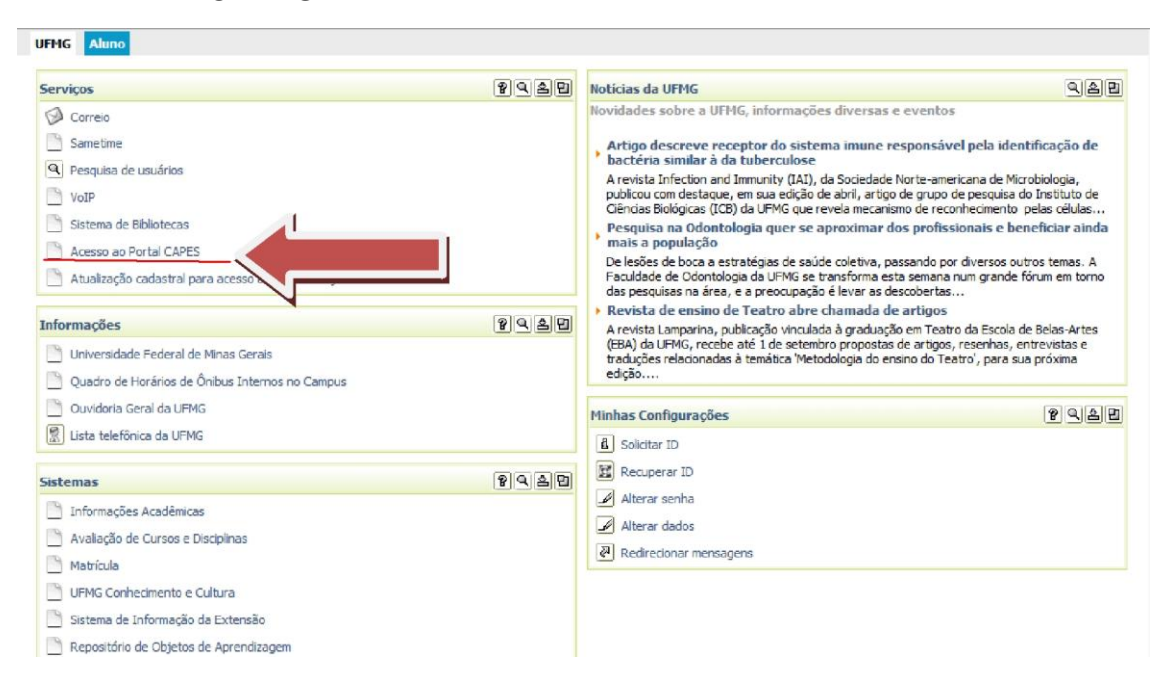

2 – Na Página Inicial, clicar na opção **MEU ESPAÇO** que se encontra disponível no Menu;

| EUUCAÇÃO<br>Militarina da Escação                                                                                                    | VERSÃO ANTERIOR MAPA DO SITE FALE O                                                                                                    | CONOSCO MEU ESPACO TAMANIO CONTRASTE                                                                                                    |
|----------------------------------------------------------------------------------------------------|----------------------------------------------------------------------------------------------------|----------------------------------------------------------------------------------------------------|
| .periodicos.                                                                                                    | PÁGINA INICIAL INSTITUCIO                                                                                                    |                                                                                                    |
| Voce esta aqui: <u>Extinu Initia</u>                                                                                                    |                                                                                                    | Turlela Sanssi acessa o Portal de Periódicos da Capos na                                                                                                    |
| Notícias                                                                                                    | <ul> <li>Coleções</li> </ul>                                                                                                    | prala do Leblan, Rio de Janeiro.<br>> Treinamentos                                                                                                    |
| <ul> <li>5.6.4.11 - Biblioteess da UFSM offerecem curso para<br/>izo do Portal de Periódicos da Capes<br/>inscrições podem ser feitas pelos tito da instituição<br/>0.6.0.6.11 - Web of Science Lança nova versão de base<br/>de dada.</li> <li>A hase am contrase disponível para a cosunidade<br/>científica<br/>0.4.0.4.11 - Sistema Capes WebTV se expande por<br/>todo o país<br/>Stema dere con Informações sobre editais,<br/>cooperação, availação de cursos e bolas no exterior<br/>20.3.11 - UFD realiza treinamentos para acesso no<br/>Portal de Periódicos da Capes<br/>Inscrições podem ser feitas por e mail<br/>1.4.0.3.11 - UFT inaugura sistema Capes WebTV<br/>Sistema dence faloranções sobre exalisção de<br/>cursos e bolas no exterior, editais e cooperação.<br/>Yea Mas</li> </ul> | American Society of Civil Engineers (ASCE)<br>Discontexts mais de 30 periódicos nas áreas de<br>Engenharias, Gocófincia e Ciências Ambientais.<br><u>CABI componita</u><br>Encloitedina de anterestratorias de la componita<br>engenforestais, pecuária, aquecultura,<br>liformation Science and Technology. Abstracts<br>( <u>BSTA</u> )<br>Information Science and Technology. Abstracts<br>( <u>BSTA</u> )<br>unitad de conferências e patientes, mais de<br>conferências e patientes nas área de Ciências da<br>Informação<br>Journal Citation Reports ( <u>CR</u> )<br>Verifique na periódicos mais clinados em<br>relevância de patientes na área de Ciências da<br>Informação<br>Journal Citation Reports ( <u>CR</u> )<br>Verifique na periódicos mais clinados em<br>relevância de patientes na área de Ciências por<br>de fator de Impacto.<br>Ystá mais | Techamento Segional Norto - UEA (Grando Área         International         International |

 3 – Será exibida uma página na qual há duas opções para o usuário identificarse:

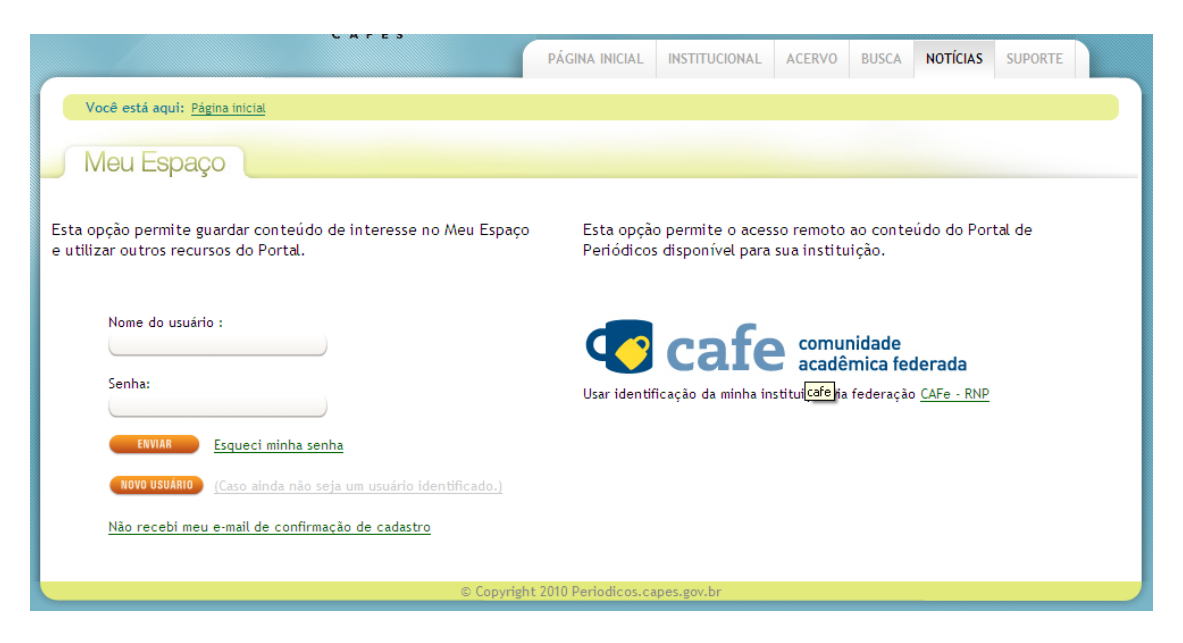

Usuários do Portal minhaUFMG devem utilizar a opção do lado direito da tela, que permite a identificação da instituição de origem via Federação <u>CAFe -</u> <u>RNP</u>

|       | PÁGINA INICIAL           | INSTITUCIONAL                         | ACERVO                         | BUSCA                           | NOTÍCIAS                             | SUPORTE |  |
|-------|--------------------------|---------------------------------------|--------------------------------|---------------------------------|--------------------------------------|---------|--|
|       |                          |                                       |                                |                                 |                                      |         |  |
|       |                          |                                       |                                |                                 |                                      |         |  |
| aço   | Esta opção<br>Periódicos | o permite o aces<br>i disponível para | so remoto<br>sua institu       | ao conte<br>Iição.              | údo do Por                           | tal de  |  |
|       | Usar identif             | cafe                                  | comu<br>acadê<br>stituição via | nidade<br>mica fec<br>federação | <b>derada</b><br>o <u>CAFe - RNP</u> |         |  |
|       |                          |                                       |                                |                                 |                                      |         |  |
| right | 2010 Periodicos.ca       | pes.gov.br                            |                                |                                 |                                      |         |  |

## 4 – Selecionar na lista das instituições que integram a Comunidade Acadêmica Federada (CAFe) a **Universidade Federal de Minas Gerais**;

|                                       |                                                                                     | PÁGINA INICIAL                                     | INSTITUCIONAL                | ACERVO | BUSCA | NOTÍCIAS | SUPORTE |
|---------------------------------------|-------------------------------------------------------------------------------------|----------------------------------------------------|------------------------------|--------|-------|----------|---------|
| Você está aqui: <u>Página inicial</u> |                                                                                     |                                                    |                              |        |       |          |         |
| Meu Espaço                            |                                                                                     |                                                    |                              |        |       |          |         |
|                                       |                                                                                     |                                                    |                              |        |       |          |         |
|                                       | Access vomate ao Dort                                                               | al da Daviádi                                      |                              |        |       |          |         |
|                                       | Selecione uma instituição                                                           | al de Periodi                                      | cos via CAre                 | - KNP  |       |          |         |
|                                       | Selecione uma instituição<br>ASSOCIAÇÃO INSTITUTO NAC                               |                                                    | IÁTICA PURA E A              |        |       |          |         |
|                                       | ESCOLA BAHIANA DE MEDICI<br>ESCOLA NACIONAL DE CIÊNC                                | COAMENTO DE P<br>NA E SAÚDE PÚE<br>NAS ESTATÍSTICA | ESSOAL DE NIVI<br>BLICA<br>S | ELSU   |       |          |         |
|                                       | FUNDAÇÃO UNIVERSIDADE F<br>FUNDAÇÃO UNIVERSIDADE F<br>INSTITUTO EVANDRO CHAGA:      | EDERAL DE MAT<br>EDERAL DO AMA<br>S                | o grosso do s<br>PÁ          | UL     |       |          |         |
|                                       | INSTITUTO FEDERAL DE MATO<br>INSTITUTO FEDERAL DO PIAU<br>INSTITUTO NACIONAL DE PES | O GROSSO<br>Í<br>IQUISAS DA AMA                    | ZÔNIA                        |        |       |          |         |
|                                       | MUSEU DE ASTRONOMIA E C<br>OBSERVATÓRIO NACIONAL<br>PONTIFÍCIA UNIVERSIDADE C       | IÊNCIAS AFINS                                      | GRANDE DO SUL                | . =    |       |          |         |
|                                       | REDE NACIONAL DE ENSINO<br>UNIV. REGIONAL DO NOROES<br>UNIVERSIDADE DE SÃO PAU      | E PESQUISA<br>STE DO ESTADO I                      | 00 RIO GRANDE                | DO SI  |       |          |         |
|                                       | UNIVERSIDADE DE SAO PAGE<br>UNIVERSIDADE DO VALE DO<br>UNIVERSIDADE ESTADUAL DO     | ITAJAÍ<br>A PARAIBA                                |                              |        |       |          |         |
|                                       | UNIVERSIDADE ESTADUAL DE<br>UNIVERSIDADE ESTADUAL V/<br>UNIVERSIDADE FEDERAL DE     | E MARINGA<br>ALE DO ACARAÚ<br>GOIÁS                |                              |        |       |          |         |
|                                       | UNIVERSIDADE FEDERAL DE<br>UNIVERSIDADE FEDERAL DE<br>UNIVERSIDADE FEDERAL DE       | ITAJUBA<br>MINAS GERAIS<br>PERNAMBUCO              |                              |        |       |          | l       |
| I                                     | UNIVERSIDADE FEDERAL DE                                                             | SANTA CATARIN                                      | 4                            |        |       |          |         |

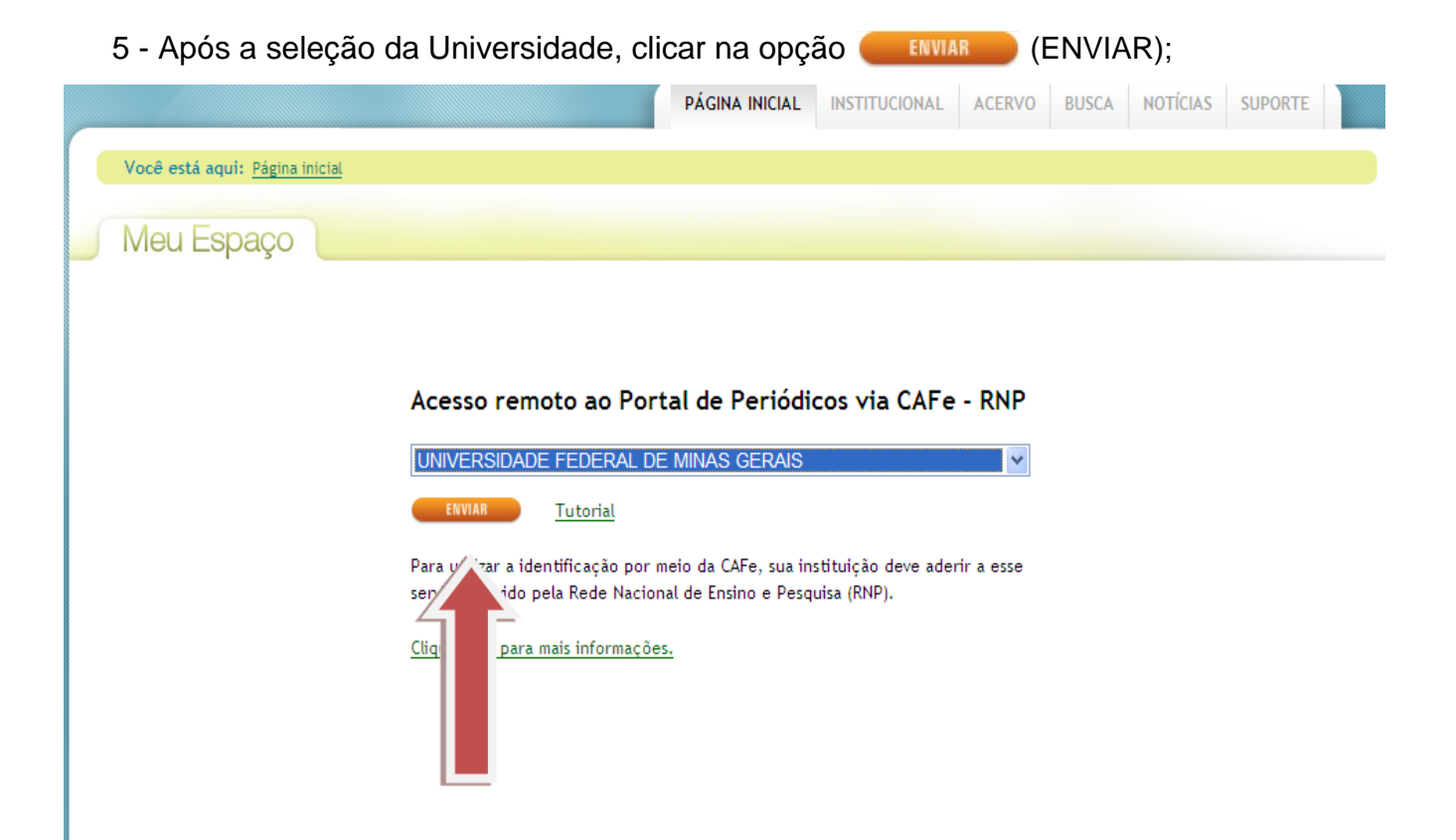

6 – Automaticamente, o Portal redirecionará para o Portal Minha UFMG. O usuário deverá realizar o login com seu usuário e senha do Minha UFMG e clicar em Entrar;

| minha UFMG                                                                                                    |                                            |  |
|----------------------------------------------------------------------------------------------------|--------------------------------------------|--|
| Novo usuário? Veja como acessar<br>• <u>a minhaUFMG.</u><br><u>Se você esqueceu sua senha,</u><br>• <u>recupere-a.</u> | LOGIN<br>USUÁRIO:<br> <br>SENHA:<br>Entrar |  |
|                                                                                                    |                                            |  |

7– Após identificação no Minha UFMG, no primeiro acesso do usuário ao Portal usando o CAFe, será apresentada uma página onde é necessário que efetue uma identificação. Após o usuário fazer o preenchimento dos dados, esse procedimento não mais será solicitado quando de novos acessos para se conectar ao acesso remoto via CAFe. Para fazer esse preenchimento, deve-se clicar na opção (NOVO USUÁRIO) e efetuar o cadastramento.

| Educação<br>anomo a facição                                                                                                    |                                                                                                    | <u> </u>                                                                                                    | RASIL                                                      |
|----------------------------------------------------------------------------------------------------|----------------------------------------------------------------------------------------------------|----------------------------------------------------------------------------------------------------|------------------------------------------------------------|
| .periodices. 💿                                                                                                    | Y TRACENTING AND AND THE FALL CON                                                                                                    | INCO HEILINGO TAMONI CONT<br>As As As                                                                                                    | 4.                                                         |
|                                                                                                    | PÁCHA NOAL INTERCOM                                                                                                    | ACCEVO BUTCA NOTICIAS SUPPOR                                                                                                    |                                                            |
| Vood with analy (SAMARCIA                                                                                                    |                                                                                                    |                                                                                                    |                                                            |
| Editar perli                                                                                                    |                                                                                                    |                                                                                                    |                                                            |
| > Variagens do usuário identificado<br>Para se cedenter no Partal, prenecha o formulário eo las<br>receberá, na sua caixa de maño, una energen solitiva<br>confrenção de cedente. Depeix dina, baste defare e na<br>espánamento de une ioritációa autorizada, no en espán<br>configuração de Prozo ou 1996, para ter acessa plena am<br>do Partal e aos registros amazanados no "Meio Espaço".<br>Como usaírio identificado, vecó tem necesa o vertos reco<br>functionalidades par facilitam a consulta ao acerror e na o<br>partal do Partadoco, Cadantere se e temba acerso a las par<br>vertagenso. | da. Vacé<br>sede a<br>sede a<br>see de sauère<br>ar<br>panets con<br>is contexidos<br>Contexi e<br>cartezidos<br>Danie de sauère i<br>Sente de sauère i<br>Sente i se sauère i<br>Sente i se i<br>Sente i se i<br>Sente i se i<br>Sente i seuère i<br>Sente i seuère | torenza na na instituição. Porem, para san e<br>6, como Meno Espaço, soció presida identificar<br>na na Partal de Partaldica, tetranos o Nasau d<br>strado orie un nesa sociatio elicando o batila | el Pecuriari A<br>(s. 3a rece)<br>fin usualett' a<br>"POVO |

Preencha os campos com seus dados pessoais e no preenchimento dos campos referentes aos Dados Institucionais, selecione as opções:

- Possuo vínculo com a instituição
- UF da instituição selecione Minas Gerais
- Nome da instituição selecione a Universidade Federal de Minas
  Gerais
- Informe também o seu vínculo e nível do vínculo com a instituição.

Concluído o preenchimento clicar na opção (ENVIAR).

<u>ATENÇÃO</u>: A ativação do cadastro pela CAPES pode demorar de 24 a 48 horas. Somente após essa ativação o usuário terá acesso ao Portal de Periódicos pelo sistema CAFe. 8 – Quando o usuário é reconhecido no Portal, seu nome é apresentado na parte superior da tela, e o acesso remoto está liberado. A partir desse momento o usuário terá acesso a todo o conteúdo do Portal.

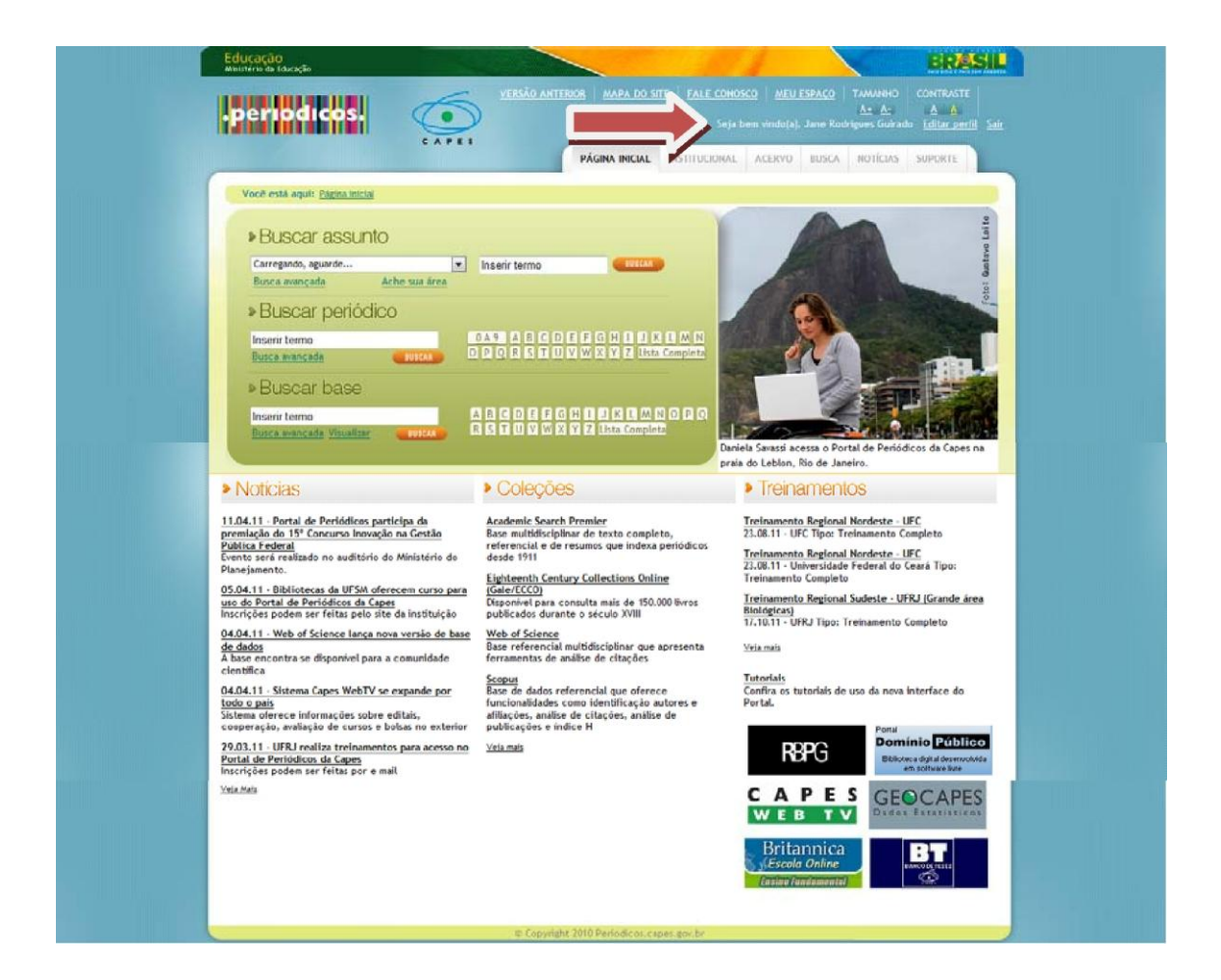

9 – Ao finalizar a sessão de uso do Portal clique na opção **Sair,** na parte superior da tela.

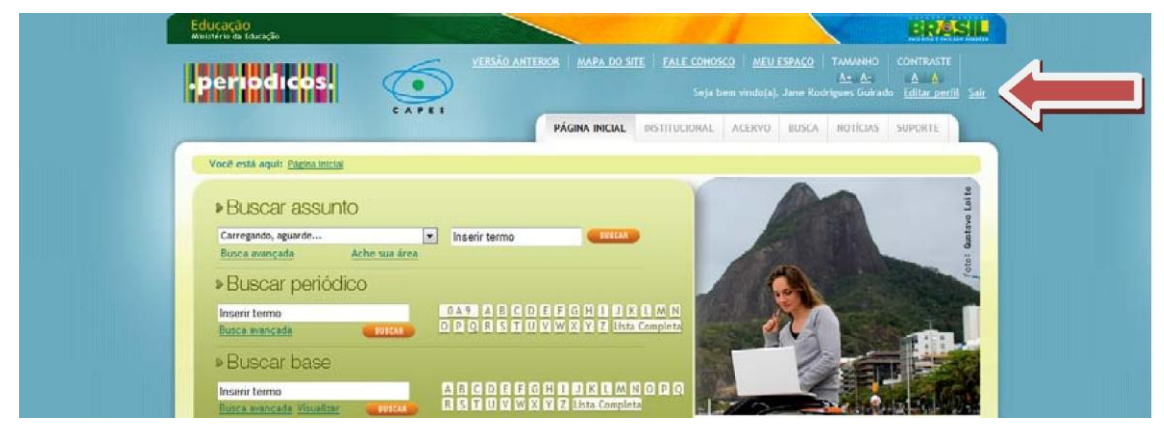

10 – Problemas relacionados ao acesso remoto via CAFe devem ser direcionados para o e-mail: <a href="mailto:suporte@lcc.ufmg.br">suporte@lcc.ufmg.br</a>.